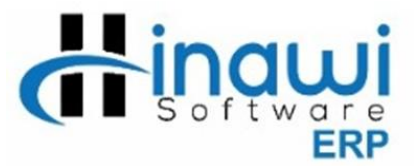

# **Payroll Manual**

# Payroll

After doing all the activities, users can come to create the payroll for the month. Payroll can be created by employees, departments, projects, and many more. Hinawi ERP payrollis designed to be processed in two different ways.

- 1. HR Employees Payroll
- 2. Timesheet Employees Payroll

The difference between the two is:

#### **Overtime**

For timesheet employees, users must define the overtime setup and later, every month simply put the overtime hours. Hinawi ERP will automatically calculate the overtime amount. For HR employees, there is no such automatic overtime calculation from hours, but users can add total overtime amount manually.

#### **Calculation Days Basis**

For HR employees, payroll can be calculated on **Actual Days Basis** or **Fix 30 Days**. The total salary will be the same, but the difference will come when there is any absence during the month.

But for timesheet employees, it is only by Actual hours/days worked.

#### Payroll Process

After creating the activities (If any) e.g. leaves, absences, addition / deductions etc., HR employee payroll can simply be created.

In Timesheet payroll, one additional step is there which is the creation of timesheet. Timesheet payroll will be created only after creating timesheet.

#### Absence creation

HR employee's absence will be created from absence window and requires approval. Timesheet employee's absence will be created directly from timesheet.

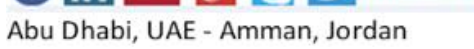

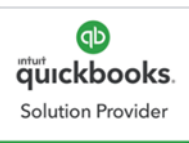

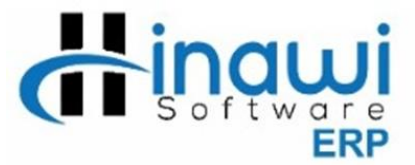

#### Costing by project

Timesheet employee payroll can be created by different projects and reports can be generated by projects. Whereas for HR, payroll can be processed by one project only.

# HR Payroll Create Draft Salary Sheet

Draft salary sheet can be created before creating the actual salary sheet. This draft is needed normally after creating the activities but before their approval or before making the actual payroll. To create a draft, go to:

#### Payroll → HR Payroll → Create Draft Salary Sheet

| S.No         e of Company         Create Date         Last S.Created         Last S.Approved         Last S.Paid         Dep. Nos.         Active         Inactive         Total E           1         1         Social Security Sample         0307/2017         02/2018         01/2018         Not yet Paid         4         4         7         1         16         1         1         1         1         1         1         1         1         1         1         1         1         1         1         1         1         1         1         1         1         1         1         1         1         1         1         1         1         1         1         1         1         1         1         1         1         1         1         1         1         1         1         1         1         1         1         1         1         1         1         1         1         1         1         1         1         1         1         1         1         1         1         1         1         1         1         1         1         1         1         1         1         1         1         1         1         1< | 🖳 Sele | ect Company for Draft Sal | ary Sheet   |                 |                 |              |           |             |          |          |            |
|----------------------------------------------------------------------------------------------------|--------|---------------------------|-------------|-----------------|-----------------|--------------|-----------|-------------|----------|----------|------------|
| 1       Social Security Sample       03/07/2017       02/2018       01/2018       Not yet Paid       4       4       7         2       omer Test       22/12/2016       08/2018       07/2017       10       71       16       1         3       vices       18/08/2016       07/2017       01/2017       10       71       16       1         4       1       18/08/2016       07/2017       07/2016       9       70       56       8         5       02/05/2018       08/2019       05/2019       Not yet Paid       1       1       4         6       14/05/2018       Not yet created       Not yet Approved       Not yet Paid       0       0                                                                                                    | S.No   | e of Company              | Create Date | Last S.Created  | Last S.Approved | Last S.Paid  | Dep. Nos. | Pos. Nos.   | Active   | Inactive | Total Emp. |
| 2         omer Test         22/12/2016         08/2018         07/2017         10         71         16         1           3         vices         18/08/2016         07/2017         07/2017         Not yet Paid         8         10         9           4         31/10/2015         11/2018         11/2018         07/2017         Not yet Paid         1         1         4           6         02/05/2018         08/2018         06/2019         Not yet Paid         1         1         4           6         14/05/2018         Not yet created         Not yet Paid         0         0         0                                                                                                    | 1      | I Social Security Sample  | 03/07/2017  | 02/2018         | 01/2018         | Not yet Paid | 4         | 4           | 7        |          | 7          |
| 3       vices       18/08/2016       07/2017       Not yet Paid       8       10       9         4       31/10/2015       11/2018       07/2016       9       70       56       8         5       02/05/2018       08/2019       06/2019       Not yet Paid       1       1       4         6       14/05/2018       Not yet created       Not yet Approved       Not yet Paid       0       0                                                                                                    | 2      | omer Test                 | 22/12/2016  | 08/2018         | 08/2018         | 07/2017      | 10        | 71          | 16       | 1        | 17         |
| 4       31/10/2015       11/2018       07/2016       9       70       56       8         5       02/05/2018       06/2019       Not yet Paid       1       1       4       4         6       14/05/2018       Not yet created       Not yet Paid       0       0       0                                                                                                    | 3      | vices                     | 18/08/2016  | 07/2017         | 07/2017         | Not yet Paid | 8         | 10          | 9        |          | 9          |
| 6     02/05/2018     08/2019     Not yet Paid     1     1     4       6     14/05/2018     Not yet created     Not yet Paid     0     0                                                                                                    | 4      |                           | 31/10/2015  | 11/2018         | 11/2018         | 07/2016      | 9         | 70          | 56       | 8        | 64         |
| 6 14/05/2018 Not yet created NotyetApproved Not yet Paid 0 0 ( Note: List only the Employees that are Assigned as HR-Employees AR                                                                                                    | 5      |                           | 02/05/2018  | 08/2019         | 06/2019         | Not yet Paid | 1         | 1           | 4        |          | 4          |
| Note: List only the Employees that are Assigned as HR-Employees AR                                                                                                    | 6      |                           | 14/05/2018  | Not yet created | NotyetApproved  | Not yet Paid | 0         | 0           |          |          | 0          |
| Note: List only the Employees that are Assigned as FIK-Employees AR                                                                                                    | ¢      |                           |             |                 | THE Fundament   |              |           |             |          |          | >          |
| Draft Salary Sheet Close (F10)                                                                                                    |        |                           |             |                 |                 |              |           | Draft Salar | ry Sheet | Close    | (F10)      |

Abu Dhabi: +971 2 671 4242 Amman: +962 6 53 53 006 Mobile / WhatsApp: +971 50 622 8024 E-mail: <u>hinawi@eim.ae</u> Website: <u>www.hinawi.com</u>

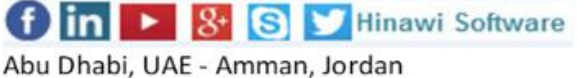

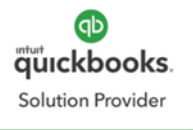

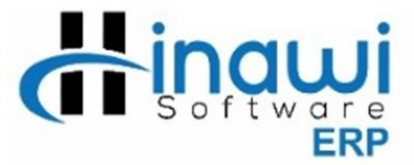

Select the company to create a draft salary and click on draft salary sheet button down. A new window will open.

| 🖳 Sala | ary Sh   | eet Draf | t            |           |               |              |                    |            |              |        |               |              |         |                 |           | • ×        |
|--------|----------|----------|--------------|-----------|---------------|--------------|--------------------|------------|--------------|--------|---------------|--------------|---------|-----------------|-----------|------------|
| Sala   | ary Fo   | r the Mo | nth Se       | ptemb     | oer ~ 2019    | • ~          | Date 29/05/201     | в          | Set Priority | s      | how Allowance | Horizontal   | ∨ Sh    | ow Details      | ~         | Refresh    |
| Cor    | mpany    |          | Te           | st        |               |              |                    | ∽ Filter i | Employee     | View   | Total No      | of Employees | 2       | Calculator      | Display   | Columns    |
| 2 *    | E        | mp. No   | Name         |           | Position      | Departme     | ent Joining Date   | Account    | lo Days      |        | Basic Salary  | Leave Salary | Loans V | Wrk.Days Net to | Pay Curre | ncy Net To |
| ÷ 1    | P        | 2001     | Emp1 111     |           | Counter Staff | TEST         | 01/05/2017         |            | ON LE        | AVE    | 0.00          | 0.00         | 0.00    |                 | 0.00 AED  |            |
| 2      |          | 2002     | HR1 EMP      | $\square$ | Counter Staff | TEST         | 27/01/2015         |            |              | 30     | 10,000.00     | 0.00         | 0.00    | 30 10,0         | 00.00 AED | _          |
|        |          |          | Total        |           |               |              |                    |            |              |        | 10,000.00     | 0.00         | 0.00    | 10,0            | 00.00     |            |
|        |          |          |              |           |               |              |                    |            |              |        |               |              |         |                 |           |            |
|        |          |          |              |           |               |              |                    |            |              |        |               |              |         |                 |           |            |
|        |          |          |              |           |               |              |                    |            |              |        |               |              |         |                 |           |            |
|        |          |          |              |           |               |              |                    |            |              |        |               |              |         |                 |           |            |
|        |          |          |              |           |               |              |                    |            |              |        |               |              |         |                 |           |            |
|        |          |          |              |           |               |              |                    |            |              |        |               |              |         |                 |           |            |
|        |          |          |              |           |               |              |                    |            |              |        |               |              |         |                 |           |            |
|        |          |          |              |           |               |              |                    |            |              |        |               |              |         |                 |           |            |
|        |          |          |              |           |               |              |                    |            |              |        |               |              |         |                 |           |            |
|        |          |          |              |           |               |              |                    |            |              |        |               |              |         |                 |           |            |
|        |          |          |              |           |               |              |                    |            |              |        |               |              |         |                 |           |            |
|        |          |          |              |           |               |              |                    |            |              |        |               |              |         |                 |           |            |
|        |          |          |              |           |               |              |                    |            |              |        |               |              |         |                 |           |            |
|        |          |          |              |           |               |              |                    |            |              |        |               |              |         |                 |           |            |
|        |          |          |              |           |               |              |                    |            |              |        |               |              |         |                 |           |            |
|        |          |          |              |           |               |              |                    |            |              |        |               |              |         |                 |           |            |
|        |          |          |              |           |               |              |                    |            |              |        |               |              |         |                 |           |            |
|        |          |          |              |           |               |              |                    |            |              |        |               |              |         |                 |           |            |
|        |          |          |              |           |               |              |                    |            |              |        |               |              |         |                 |           |            |
|        |          |          |              |           |               |              |                    |            |              |        |               |              |         |                 |           |            |
| <      |          |          |              |           |               |              |                    |            |              |        |               |              |         |                 |           | >          |
| Last S | Salary : | Sheet Cr | eated : 2019 | ,Augu     | st La         | ast Salary S | Sheet Approved : 2 | 019,June   |              | Not ye | t Paid        |              |         |                 |           |            |
|        |          |          |              |           |               |              | Export to Exc      | el         | Print        | Close  | (F10)         |              |         |                 |           |            |
|        |          |          |              |           |               |              |                    |            |              |        |               |              |         |                 |           |            |

Select the month to see draft for, filter the employees and add to the table.

Users can customize the display of columns and see the relevant ones only. This display can be set as default for this window.

All the created activities will show with their respective effects here.

Abu Dhabi: +971 2 671 4242 Amman: +962 6 53 53 006 Mobile / WhatsApp: +971 50 622 8024 E-mail: hinawi@eim.ae Website: www.hinawi.com f in N & S & Hinawi Software

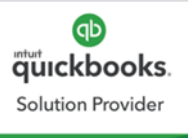

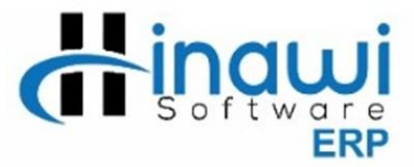

# **Create Salary Sheet & Activities**

Finally, salary sheet can be created after approval of activities.

**Important**: salary sheet cannot be created for a month if there is any activity without approval for the concerned month or if last month's salary is not created.

To create salary sheet, go to:

Payroll  $\rightarrow$  HR Payroll  $\rightarrow$  Create Salary Sheet and Activities.

|   | Crea  | ite m     | onthly sa | alary sheet         |       |                                |                |                          |             |        |           |              |              |       |            |            |             | ×       |
|---|-------|-----------|-----------|---------------------|-------|--------------------------------|----------------|--------------------------|-------------|--------|-----------|--------------|--------------|-------|------------|------------|-------------|---------|
|   | Salar | ry Fo     | r the Mon | th Sep              | otemb | er 🗸 2019                      | ∼ Da           | ate 29/05/201            | 8           |        | Sho       | w Allowance  | Horizontal   | ∨ Sh  | ow Details |            | ~ Ref       | resh    |
|   | Com   | ipany     |           | Tes                 | st    |                                |                |                          | ∽ Filter Em | ployee | View      | Total No     | of Employees | 2     | Calc       | ulator D   | isplay Colu | umns    |
|   | 2 *   |           | Emp. No   | Name                | Hold  | Position                       | Department     | Joining Date             | Account No  | Days   | E         | Basic Salary | Leave Salary | Loans | Wrk.Days   | Net to Pay | Notes C     | urrency |
| ± | 1     | l≌]<br>I© | 2001      | Emp1 111<br>HR1 EMP |       | Counter Staff<br>Counter Staff | TEST           | 01/05/2017<br>27/01/2015 |             | ON LEA | VE<br>30  | 0.00         | 0.00         | 0.00  | 30         | 0.00       | A           | ED      |
|   | _     | 1:=1      |           | Total               |       |                                |                |                          |             |        |           | 10,000.00    | 0.00         | 0.00  |            | 10,000.00  |             |         |
|   |       |           |           |                     |       |                                |                |                          |             |        |           |              |              |       |            |            |             |         |
|   |       |           |           |                     |       |                                |                |                          |             |        |           |              |              |       |            |            |             |         |
|   |       |           |           |                     |       |                                |                |                          |             |        |           |              |              |       |            |            |             |         |
|   |       |           |           |                     |       |                                |                |                          |             |        |           |              |              |       |            |            |             |         |
|   |       |           |           |                     |       |                                |                |                          |             |        |           |              |              |       |            |            |             |         |
|   |       |           |           |                     |       |                                |                |                          |             |        |           |              |              |       |            |            |             |         |
|   |       |           |           |                     |       |                                |                |                          |             |        |           |              |              |       |            |            |             |         |
|   |       |           |           |                     |       |                                |                |                          |             |        |           |              |              |       |            |            |             |         |
|   |       |           |           |                     |       |                                |                |                          |             |        |           |              |              |       |            |            |             |         |
|   |       |           |           |                     |       |                                |                |                          |             |        |           |              |              |       |            |            |             |         |
|   |       |           |           |                     |       |                                |                |                          |             |        |           |              |              |       |            |            |             |         |
|   |       |           |           |                     |       |                                |                |                          |             |        |           |              |              |       |            |            |             |         |
|   |       |           |           |                     |       |                                |                |                          |             |        |           |              |              |       |            |            |             |         |
|   |       |           |           |                     |       |                                |                |                          |             |        |           |              |              |       |            |            |             |         |
|   |       |           |           |                     |       |                                |                |                          |             |        |           |              |              |       |            |            |             |         |
| < |       |           |           |                     |       |                                |                |                          |             |        |           |              |              |       |            |            |             | >       |
|   | Last  | Salar     | y Sheet C | Created : 201       | 9,Aug | gust La                        | st Salary Shee | et Approved :            | 2019, June  |        | Not yet P | Paid         |              |       |            |            |             |         |
|   |       |           |           |                     |       |                                |                | F                        | Print       | s      | ave Salar | у            | Close (F10   | ))    |            |            |             |         |

Select the relevant month and year.

Filter the employees and click on **save** salary to create or click on **print** button to print.

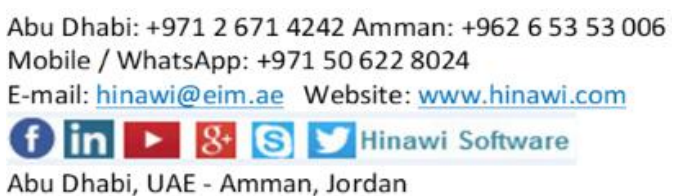

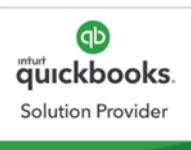

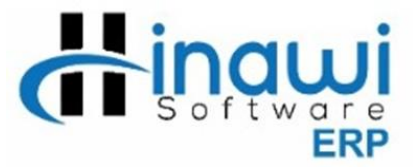

## **Approve Salary Sheet and Activities**

If the user wants to create more activities after creating salary sheet, he/she can simply create them. Moreover, the user can approve and create the salary with the suitable effect regarding these activities. But after approval, no changes can be made to salary sheet. To approve go to:

Payroll → HR Payroll → Approve Salary Sheet and Activities

A window will show all the created months salaries. Select the required one for approval and click on preview button for a final review before approving. In this preview window, the user can print:

- Salary sheet
- Pay slip (Summary and Detailed)

and approve the salary.

| 🖳 Approv  | e month    | ly salary she | et            |                  |                      |          |                |                 |          |          | _              |              | ×       |
|-----------|------------|---------------|---------------|------------------|----------------------|----------|----------------|-----------------|----------|----------|----------------|--------------|---------|
| Salary Fo | r the Mon  | ith Jul       | у ~           | 2019 V Da        | ate 29/05/2018       | ]        | Show Allowar   | nce Horizontal  | ~ 5      | Show Det | ails           | ~ Ref        | fresh   |
| Company   | /          | Tes           | st            |                  | $\sim$               |          | Tota           | l No of Employe | es 2     | [        | Calculator [   | Display Colu | umns    |
| 2 *       | Emp. No    | Name          | Position      | Department Join  | ing Date Account N   | o Days   | Basic Salary L | eave Salary   L | oans Wri | k.Days   | Net Before Tax | Tax Item     | Tax Amo |
| + 1 😭     | 2001       | Emp1 111      | Counter Staff | TEST 01/08       | 5/2017               | ON LEAVE | 0.00           | 0.00            | 0.00     |          |                |              |         |
| 2 😭       | 2002       | HR1 EMP       | Counter Staff | TEST 27/01       | /2015                | 31       | 10,000.00      | 0.00            | 0.00     | 31       | 10000          |              |         |
|           |            | Total         |               |                  |                      |          | 10,000.00      | 0.00            | 0.00     |          | 10000          |              |         |
|           |            |               |               |                  |                      |          |                |                 |          |          |                |              |         |
|           |            |               |               |                  |                      |          |                |                 |          |          |                |              |         |
|           |            |               |               |                  |                      |          |                |                 |          |          |                |              |         |
|           |            |               |               |                  |                      |          |                |                 |          |          |                |              |         |
|           |            |               |               |                  |                      |          |                |                 |          |          |                |              |         |
|           |            |               |               |                  |                      |          |                |                 |          |          |                |              |         |
|           |            |               |               |                  |                      |          |                |                 |          |          |                |              |         |
|           |            |               |               |                  |                      |          |                |                 |          |          |                |              |         |
|           |            |               |               |                  |                      |          |                |                 |          |          |                |              |         |
|           |            |               |               |                  |                      |          |                |                 |          |          |                |              |         |
|           |            |               |               |                  |                      |          |                |                 |          |          |                |              |         |
|           |            |               |               |                  |                      |          |                |                 |          |          |                |              |         |
|           |            |               |               |                  |                      |          |                |                 |          |          |                |              |         |
|           |            |               |               |                  |                      |          |                |                 |          |          |                |              |         |
|           |            |               |               |                  |                      |          |                |                 |          |          |                |              |         |
|           |            |               |               |                  |                      |          |                |                 |          |          |                |              |         |
|           |            |               |               |                  |                      |          |                |                 |          |          |                |              |         |
|           |            |               |               |                  |                      |          |                |                 |          |          |                |              |         |
|           |            |               |               |                  |                      |          |                |                 |          |          |                |              |         |
|           |            |               |               |                  |                      |          |                |                 |          |          |                |              |         |
|           |            |               |               |                  |                      |          |                |                 |          |          |                |              |         |
|           |            |               |               |                  |                      |          |                |                 |          |          |                |              |         |
|           |            |               |               |                  |                      |          |                |                 |          |          |                |              |         |
|           |            |               |               |                  |                      |          |                |                 |          |          |                |              |         |
|           |            |               |               |                  |                      |          |                |                 |          |          |                |              |         |
| <         |            |               |               |                  |                      |          |                |                 |          |          |                |              | >       |
| Last Sala | ry Sheet ( | Created : 201 | 19,August     | Last Salary Shee | et Approved : 2019,J | une N    | lot yet Paid   |                 |          |          |                |              |         |
|           |            |               | Duint         | t Calacu Slip    | Deint                |          | reue Calaru    | Class           | (E10)    |          |                |              |         |
|           |            |               | Print         | t Salary Silp    | Print                | App      | ove Salary     | Close           | (-10)    |          |                |              |         |

Abu Dhabi: +971 2 671 4242 Amman: +962 6 53 53 006 Mobile / WhatsApp: +971 50 622 8024 E-mail: hinawi@eim.ae Website: www.hinawi.com

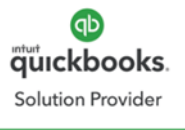

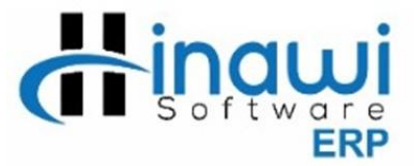

#### Hold / Release Salary Payment

Users can Hold / Release the salary of an employee or group of employees after approval.

To hold salary, go to

Payroll → HR Payroll → Hold Salary Payment

Select from drop down **Unpaid Months**, check mark the employees you wish to hold their salary, and then click on **Hold Salary Payments** button.

To release the hold salaries, go to

Payroll → HR Payroll → Release Salary Payment

Select from drop down **Holded Salary Months**, check mark the employees to release salary and click on **Release Salary** button.

#### Pay Salary Sheet

Salary sheet can be paid after approval. Salary Sheets on Hold cannot be paid until they get released. To pay the salary sheet go to:

Payroll → HR Payroll → Pay Salary Sheet → Pay Full Payment

Select the month from unpaid month dropdown to pay.

Users can filter the employees by payment mode like cash / bank or by different other filters.

Select the employees and click on Pay Salary button to pay the salaries.

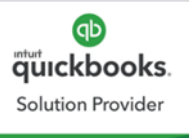

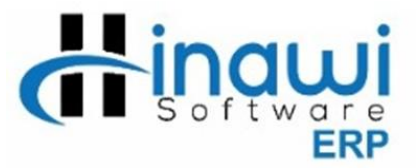

| 🖳 Pay Sala | ary She           | et                             |                                     |                                        |                                     |                                        |                                           |                                |                                         |                        |                        |                    |             |           |            |           |
|------------|-------------------|--------------------------------|-------------------------------------|----------------------------------------|-------------------------------------|----------------------------------------|-------------------------------------------|--------------------------------|-----------------------------------------|------------------------|------------------------|--------------------|-------------|-----------|------------|-----------|
| Company    |                   | Test                           |                                     |                                        |                                     |                                        | ~                                         | Filter Em                      | ployee                                  | Unpaid Mo              | nths                   |                    |             |           |            |           |
| Payment I  | Mode              | All                            |                                     | → Filter B                             | y Active                            | Payments                               | ~                                         | Include                        | e Inactive Emp                          | oloyees                | Holded Pa              | ayments            |             |           | Show Check | list      |
| SNo        | Emp.              | No                             | iployee N                           | lar Departmen                          | t Position                          | Days                                   | Work.Hrs.                                 | Basic                          | Allowances                              | Pension                | Total OT               | Leave Salary       | / Sub Total | Loans     | ence Deduc | Additic 🔺 |
|            |                   |                                |                                     |                                        |                                     |                                        |                                           |                                |                                         |                        |                        |                    |             |           |            |           |
|            |                   |                                |                                     |                                        |                                     |                                        |                                           |                                |                                         |                        |                        |                    |             |           |            |           |
|            |                   |                                | 1                                   |                                        |                                     |                                        |                                           |                                |                                         |                        |                        |                    |             |           |            |           |
|            |                   |                                | 1                                   |                                        |                                     |                                        |                                           |                                |                                         |                        |                        |                    |             |           |            |           |
|            |                   |                                |                                     |                                        |                                     |                                        |                                           |                                |                                         |                        |                        |                    |             |           |            |           |
|            |                   |                                | 1                                   |                                        |                                     |                                        |                                           |                                |                                         |                        |                        |                    |             |           |            |           |
|            |                   |                                |                                     |                                        |                                     |                                        |                                           |                                |                                         |                        |                        |                    |             |           |            |           |
|            |                   |                                |                                     |                                        |                                     |                                        |                                           |                                |                                         |                        |                        |                    |             |           |            |           |
|            |                   |                                | 1                                   |                                        |                                     |                                        |                                           |                                |                                         |                        |                        |                    |             |           |            |           |
|            |                   |                                |                                     |                                        |                                     |                                        |                                           |                                |                                         |                        |                        |                    |             |           |            |           |
|            |                   |                                |                                     |                                        |                                     |                                        |                                           |                                |                                         |                        |                        |                    |             |           |            |           |
|            |                   |                                |                                     |                                        |                                     |                                        |                                           |                                |                                         |                        |                        |                    |             |           |            |           |
|            |                   |                                |                                     |                                        |                                     |                                        |                                           |                                |                                         |                        |                        |                    |             |           |            |           |
|            |                   |                                |                                     |                                        |                                     |                                        |                                           |                                |                                         |                        |                        |                    |             |           |            |           |
|            |                   |                                | 1                                   |                                        |                                     |                                        |                                           |                                |                                         |                        |                        |                    |             |           |            |           |
|            |                   |                                | 1                                   |                                        |                                     |                                        |                                           |                                |                                         |                        |                        |                    |             |           |            |           |
|            |                   |                                |                                     |                                        |                                     |                                        |                                           |                                |                                         |                        |                        |                    |             |           |            |           |
|            |                   |                                |                                     |                                        |                                     |                                        |                                           |                                |                                         |                        |                        |                    |             |           |            | ¥         |
| <          |                   |                                |                                     |                                        |                                     |                                        |                                           |                                |                                         |                        |                        |                    |             |           |            | >         |
| Note:      | Lis<br>Pay<br>For | t only th<br>ment. Y<br>Single | ie Salary<br>Jou can pa<br>Employee | that are Ap<br>ay One Che<br>system wi | proved an<br>que Paym<br>l Create C | d not Payi<br>ent/Cash F<br>ash / Cheo | ng through '<br>Payment for<br>que / Bank | WPS.WP<br>Multiple<br>Transfer | S employees<br>Employees<br>reading fro | es can be<br>m the Pay | pay from i<br>ment Mod | Update to Q<br>le. | QuickBook   | s->Post S | alary      | AR        |
|            |                   |                                | [                                   | Pay One Che                            | que for All                         | Pay One C                              | ash Payment                               | for All                        | Pay Sala                                | ry                     | Print                  | Clos               | se (F10)    |           |            |           |

# Wages Protection System (WPS)

Hinawi ERP can be used to transfer the salaries of employees through Wages Protection System (WPS) by creating Salary information file (SIF). Go to

Payroll → HR Payroll → Wages Protection System → Salary Information File

Users have the option in payroll settings whether SIF should be generated for approved salary sheet only or it can be created even after creating salary sheet.

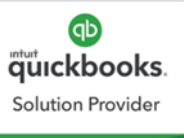

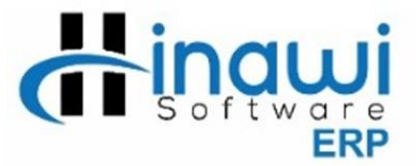

To use this window, the user must fill all the required information before. E.g. bank information of employer, bank information of employee, salary transfer mode and labour ID information.

| 🖳 🖳 Salary Infr | romation Fi | ile(SIF)     |            |       |        |              |         |        |        |         |         |            |         |            |        |         |           |          |
|-----------------|-------------|--------------|------------|-------|--------|--------------|---------|--------|--------|---------|---------|------------|---------|------------|--------|---------|-----------|----------|
| Company         | Test        |              |            |       | $\sim$ | Month & Ye   | ar Ma   | у      | ~ 20   | 18      | × 🗆 I   | Include In | active  |            |        | Include | EOS Emple | oyees    |
| Sponsor Type    | All         |              |            |       | $\sim$ |              |         |        | I      | Bank Co | de      |            |         | ~          |        |         |           |          |
| Filter By       | Show UnPa   | aid Salaries |            |       | ~      | Grade        |         |        |        |         | ~       | SIF Ger    | erated  | No 🗸       |        |         |           |          |
| Total Salary    | =           | $\sim$       |            | ]     |        | Vi           | iew     |        | Reset  |         | Search  |            | Paid    | I 🖂        | Unpaid | 0       | Display C | olumns   |
| SNo. Empl       | loyee No.   | E            | mployee Na | ime   | Rec    | ord Type     | Emplo   | yee ID | Routin | g Code  | Account | t No Sta   | rt Date | End Date   | Days   | Incor   | ne Fixed  | Income \ |
|                 |             |              |            |       |        | I            |         |        |        |         |         |            | 1       |            |        |         |           |          |
|                 |             |              |            |       |        |              |         |        |        |         |         |            |         |            |        |         |           |          |
|                 |             |              |            |       |        |              |         |        |        |         |         |            |         |            |        |         |           |          |
|                 |             |              |            |       |        |              |         |        |        |         |         |            |         |            |        |         |           |          |
|                 |             |              |            |       |        |              |         |        |        |         |         |            |         |            |        |         |           |          |
|                 |             |              |            |       |        |              |         |        |        |         |         |            |         |            |        |         |           |          |
|                 |             |              |            |       |        |              |         |        |        |         |         |            |         |            |        |         |           |          |
|                 |             |              |            |       |        |              |         |        |        |         |         |            |         |            |        |         |           |          |
|                 |             |              |            |       |        |              |         |        |        |         |         |            |         |            |        |         |           |          |
|                 |             |              |            |       |        |              |         |        |        |         |         |            |         |            |        |         |           |          |
|                 |             |              |            |       |        |              |         |        |        |         |         |            |         |            |        |         |           |          |
|                 |             |              |            |       |        |              |         |        |        |         |         |            |         |            |        |         |           |          |
|                 |             |              |            |       |        |              |         |        |        |         |         |            |         |            |        |         |           |          |
|                 |             |              |            |       |        |              |         |        |        |         |         |            |         |            |        |         |           |          |
|                 |             |              |            |       |        |              |         |        |        |         |         |            |         |            |        |         |           |          |
|                 |             |              |            |       |        |              |         |        |        |         |         |            |         |            |        |         |           |          |
|                 |             |              |            |       |        |              |         |        |        |         |         |            |         |            |        |         |           |          |
|                 |             |              |            |       |        |              |         |        |        |         |         |            |         |            |        |         |           |          |
| <               |             |              |            |       |        |              |         |        |        |         |         |            |         |            |        |         |           | >        |
|                 |             |              | Generate   | e SIF | Chang  | ge Status to | be Paid |        | Print  |         | Crea    | ate File   |         | Close(F10) |        |         |           |          |

Select the month and year.

Select the sponsor (if required).

The user can filter by: paid or unpaid salaries. Also, he/she can filter the employees in many ways and then add employees to the table. Here again, the user has a choice if SIF file should show the salary for each employee in one amount or each component separately. e.g. basic salary and transportation separately. This option is available in payroll settings.

If any information is missing, the system will highlight the fields to be filled. After making sure everything is fine, the user can click on generate SIF file to create a notepad compatible file. It can also be generated in excel, and few other formats considered acceptable.

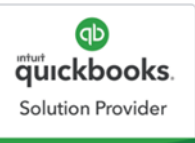

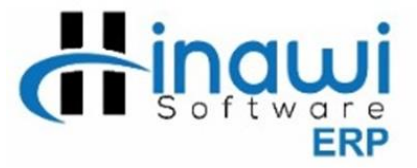

# **Timesheet Payroll**

#### **Create Salary Sheet (Detailed/Summary)**

For timesheet employees, there is no draft. Their salary can be directly created from

Payroll → Timesheet Payroll → Create Salary sheet

Remember: Salary for timesheet employees can only be created after creating timesheet.

Any changes in the timesheet after creating salary will affect the salary sheet but before approval. To create Timesheet salary, go to:

| 🖳 Create Salary Sheet(I       | Detailed)                          |                 |                        |                  |                    |                   |                 |                                |
|-------------------------------|------------------------------------|-----------------|------------------------|------------------|--------------------|-------------------|-----------------|--------------------------------|
| Company                       | Test                               |                 |                        | ~                | Employee Status    | All               | -               |                                |
| Salary Month & Year           | May                                | ✓ 2018 ∨        | View Filter Em         | ployee           | Created 1          | TimeSheet         |                 | Display Columns                |
| S.No. Emp. No. Name           | Department Posit                   | on Joining Date | Location/Project Total | Salary Basic Sa  | lary Allowance fo  | r working days To | tal Working Day | s Sal. Actual Working Days Tot |
|                               |                                    |                 |                        |                  |                    |                   |                 |                                |
|                               |                                    |                 |                        |                  |                    |                   |                 |                                |
|                               |                                    |                 |                        |                  |                    |                   |                 |                                |
|                               |                                    |                 |                        |                  |                    |                   |                 |                                |
|                               |                                    |                 |                        |                  |                    |                   |                 |                                |
|                               |                                    |                 |                        |                  |                    |                   |                 |                                |
|                               |                                    |                 |                        |                  |                    |                   |                 |                                |
|                               |                                    |                 |                        |                  |                    |                   |                 |                                |
|                               |                                    |                 |                        |                  |                    |                   |                 |                                |
|                               |                                    |                 |                        |                  |                    |                   |                 |                                |
| <                             |                                    |                 |                        |                  |                    |                   |                 |                                |
|                               |                                    |                 | Latest SalaryS         | heet : August/20 | 18 (for 1 Employee | 2)                |                 | Total Employees<br>0           |
| Note: List only t<br>Timeshee | the Employees th<br>ts are Created | at are Assigned | d as Timesheet-Empl    | oyees and        | AR                 |                   |                 |                                |
|                               | Print Preview                      | Salary Slip     | Export to Excel        | Save & New       | Save & Close       | Clear (Esc)       | Close (F10)     |                                |

Abu Dhabi: +971 2 671 4242 Amman: +962 6 53 53 006 Mobile / WhatsApp: +971 50 622 8024 E-mail: <u>hinawi@eim.ae</u> Website: <u>www.hinawi.com</u>

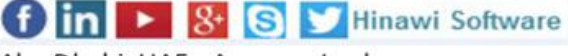

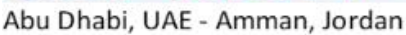

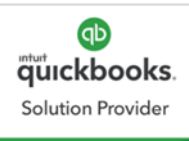

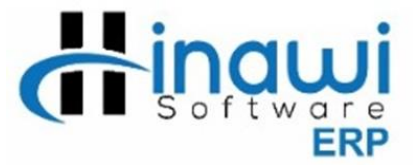

Select the created Timesheet from the drop down for the system to load

employees. The user can preview, and print salary slip or save the salary.

#### **Approve Salary Sheet**

Salary sheet for timesheet employees can be approved from

Payroll → Timesheet Payroll → Approve Salary Sheet

| 🖳 Approve Salar | Sheet 📃 🗖                                                                                                    | ×     |
|-----------------|----------------------------------------------------------------------------------------------------|-------|
| Company         | Filter Employee Created Salary Sheets                                                                                                    |       |
| S.No. Emp. No.  | Name Department Position Location/Project Basic Sal. Allowance Total Working Days Sal. Days Tot. Work Hrs Total O.T Sub. Total Addition Dedu | ction |
|                 |                                                                                                    |       |
|                 |                                                                                                    |       |
|                 |                                                                                                    |       |
|                 |                                                                                                    |       |
|                 |                                                                                                    |       |
|                 |                                                                                                    |       |
|                 |                                                                                                    |       |
|                 |                                                                                                    |       |
|                 |                                                                                                    |       |
|                 |                                                                                                    |       |
|                 |                                                                                                    |       |
|                 |                                                                                                    |       |
|                 |                                                                                                    |       |
| <               |                                                                                                    | >     |
|                 |                                                                                                    |       |
| Note: Li        | t only the Salary Sheets that are Created and After approving the AR ary sheet it will be remove from the list                               |       |
|                 | Approve Close (F10)                                                                                                    |       |

Select from drop down the created salary sheet, tick mark the employees and click on approve.

Abu Dhabi: +971 2 671 4242 Amman: +962 6 53 53 006 Mobile / WhatsApp: +971 50 622 8024 E-mail: hinawi@eim.ae Website: www.hinawi.com f in S & S Minawi Software

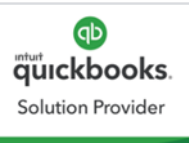

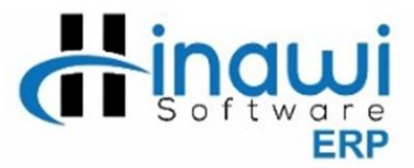

### **Salary Sheet – Denomination**

This option in Hinawi ERP is suitable for companies who pay the salary to workers through cash. The user can come to this window and see how much currency notes will be used to pay the salaries for selected staff. Go to

Payroll → Timesheet Payroll → Salary Sheet – Denomination

| Company   | r           | Test          |          |               |            | ~            | Sex All  | ~            |              |           |            |         |     |     |
|-----------|-------------|---------------|----------|---------------|------------|--------------|----------|--------------|--------------|-----------|------------|---------|-----|-----|
| Salary Mo | onth & Year | May           | ~ 2018   | ∨ View        | Filter En  | nployee      | Hide     | Columns with | n Zero Value |           |            |         |     |     |
| SNo.      | Emp.No      | Employee Name | Position | Days          | Basic Sal. | Allowances   | Total OT | Sub Total    | Loan         | Additions | Deductions | Net Pay | 500 | 2 🔺 |
|           |             |               |          |               |            |              |          |              |              |           |            |         |     |     |
|           |             |               |          |               |            |              |          |              |              |           |            |         |     |     |
|           |             |               |          |               |            |              |          |              |              |           |            |         |     |     |
|           |             |               |          |               |            |              |          |              |              |           |            |         |     |     |
|           |             |               |          |               |            |              |          |              |              |           |            |         |     |     |
|           |             |               |          |               |            |              |          |              |              |           |            |         |     |     |
|           |             |               |          |               |            |              |          |              |              |           |            |         |     |     |
|           |             |               |          |               |            |              |          |              |              |           |            |         |     |     |
|           |             |               |          |               |            |              |          |              |              |           |            |         |     |     |
|           |             |               |          |               |            |              |          |              |              |           |            |         |     |     |
|           |             |               |          |               |            |              |          |              |              |           |            |         |     |     |
|           |             |               |          |               |            |              |          |              |              |           |            |         |     |     |
|           |             |               |          |               |            |              |          |              |              |           |            |         |     |     |
|           |             |               |          |               |            |              |          |              |              |           |            |         |     |     |
|           |             |               |          |               |            |              |          |              |              |           |            |         |     |     |
|           |             |               |          |               |            |              |          |              |              |           |            |         |     |     |
|           |             |               |          |               |            |              |          |              |              |           |            |         |     |     |
|           |             |               |          |               |            |              |          |              |              |           |            |         |     |     |
|           |             |               |          |               |            |              |          |              |              |           |            |         |     |     |
|           |             |               |          |               |            |              |          |              |              |           |            |         |     |     |
|           |             |               |          |               |            |              |          |              |              |           |            |         |     |     |
|           |             |               |          |               |            |              |          |              |              |           |            |         |     |     |
|           |             |               |          |               |            |              |          |              |              |           |            |         |     |     |
|           |             |               |          |               |            |              |          |              |              |           |            |         |     |     |
|           |             |               |          |               |            |              |          |              |              |           |            |         |     | ~   |
| <         |             |               |          |               |            |              |          |              |              |           |            |         |     | >   |
|           |             |               |          | Print Preview | Expo       | ort to Excel | Clos     | e (F10)      |              |           |            |         |     |     |

Filter the employees for payroll. After that, the system will automatically give the currency note numbers. Example: How much is required to pay these salaries.

Abu Dhabi: +971 2 671 4242 Amman: +962 6 53 53 006 Mobile / WhatsApp: +971 50 622 8024 E-mail: hinawi@eim.ae Website: www.hinawi.com f in S & S Minawi Software

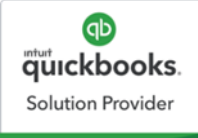

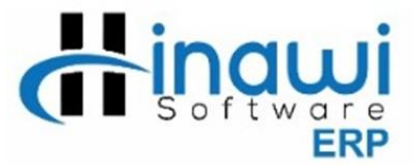

#### Hold / Release Salary Payment

The user can Hold / Release the salary of an employee or group of employees after

approval. To hold salary, go to

Payroll → Timesheet Payroll → Hold Salary Payment

Select from the drop down **Unpaid Months**, check mark the employees to hold salary and click on **Hold Salary Payments** button.

To release the hold salaries, go to

Payroll → Timesheet Payroll → Release Salary Payment

Select from drop down **Salary Months on Hold** check mark the employees to release salary and click on **Release Salary** button.

#### Pay Salary Sheet

Salary sheet can be paid after approval. Salary sheets on hold cannot be paid until they are released. To pay the salary sheet go to:

Payroll → Timesheet Payroll → Pay Salary Sheet

Select the month from unpaid month dropdown to pay.

The user can filter the employees by payment mode like cash / bank or by different other filters.

Select the employees and click on Pay Salary button to pay the salaries.

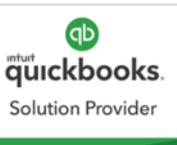

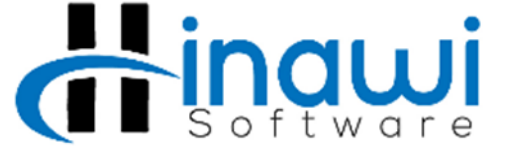

| 🖳 Pay Sala | ry She     | et               |                              |                        |                      |                          |                             |                      |                           |            |            |              |           |           |             | • ×       |
|------------|------------|------------------|------------------------------|------------------------|----------------------|--------------------------|-----------------------------|----------------------|---------------------------|------------|------------|--------------|-----------|-----------|-------------|-----------|
| Company    | [          | Test             |                              |                        |                      |                          | ~                           | Filter Em            | ployee                    | Unpaid Mon | nths       |              |           |           |             |           |
| Payment N  | 4ode       | All              | ~                            | Filter By              | Active               | Payments                 | ~                           | Include              | e Inactive Emp            | oloyees    | Holded Pa  | iyments      |           |           | Show CheckL | ist       |
| SNo        | Emp.       | No 🗌             | iployee Nar                  | epartment              | Position             | Days                     | Work.Hrs.                   | Basic                | Allowances                | Pension    | Total OT   | Leave Salary | Sub Total | Loans     | ence Deduc  | Additic 🔺 |
|            |            |                  |                              |                        |                      |                          |                             |                      |                           |            |            |              |           |           |             |           |
|            |            |                  |                              |                        |                      |                          |                             |                      |                           |            |            |              |           |           |             |           |
|            |            |                  |                              |                        |                      |                          |                             |                      |                           |            |            |              |           |           |             |           |
|            |            |                  |                              |                        |                      |                          |                             |                      |                           |            |            |              |           |           |             |           |
|            |            |                  |                              |                        |                      |                          |                             |                      |                           |            |            |              |           |           |             |           |
|            |            |                  |                              |                        |                      |                          |                             |                      |                           |            |            |              |           |           |             |           |
|            |            |                  |                              |                        |                      |                          |                             |                      |                           |            |            |              |           |           |             |           |
|            |            |                  |                              |                        |                      |                          |                             |                      |                           |            |            |              |           |           |             |           |
|            |            |                  |                              |                        |                      |                          |                             |                      |                           |            |            |              |           |           |             |           |
|            |            |                  |                              |                        |                      |                          |                             |                      |                           |            |            |              |           |           |             |           |
|            |            |                  |                              |                        |                      |                          |                             |                      |                           |            |            |              |           |           |             |           |
|            |            |                  |                              |                        |                      |                          |                             |                      |                           |            |            |              |           |           |             |           |
|            |            |                  |                              |                        |                      |                          |                             |                      |                           |            |            |              |           |           |             |           |
|            |            |                  |                              |                        |                      |                          |                             |                      |                           |            |            |              |           |           |             |           |
|            |            |                  |                              |                        |                      |                          |                             |                      |                           |            |            |              |           |           |             |           |
|            |            |                  |                              |                        |                      |                          |                             |                      |                           |            |            |              |           |           |             |           |
|            |            |                  |                              |                        |                      |                          |                             |                      |                           |            |            |              |           |           |             |           |
|            |            |                  |                              |                        |                      |                          |                             |                      |                           |            |            |              |           |           |             | > ×       |
|            |            |                  |                              |                        |                      |                          |                             |                      |                           |            |            |              |           |           |             |           |
| Note:      | List       | only th          | e Salary tha                 | at are App             | roved and            | l not Payir              | ng through V                | VPS.WP               | S employee                | es can be  | pay from 1 | Update to Q  | uickBooks | ->Post Sa | lary        | AR        |
|            | Pay<br>For | ment.Y<br>Single | 'ou can pay (<br>Employee sy | One Cheq<br>/stem will | ue Payme<br>Create C | ent/Cash P<br>ash / Cheo | 'ayment for<br>jue / Bank ' | Multiple<br>Transfer | Employees<br>reading fror | n the Pay  | ment Mod   | e.           |           |           |             |           |
|            |            |                  | Pa                           | y One Cheq             | ue for All           | Pay One C                | ash Payment i               | for All              | Pay Sala                  | ry         | Print      | Clos         | e (F10)   |           |             |           |

# Thank you.

Abu Dhabi: +971 2 671 4242 Amman: +962 6 53 53 006 Mobile / WhatsApp: +971 50 622 8024 E-mail: hinawi@eim.ae Website: www.hinawi.com fin 
8 (S) Hinawi Software

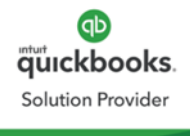